Step 1: Search for printers and click 'Printers & Scanners'

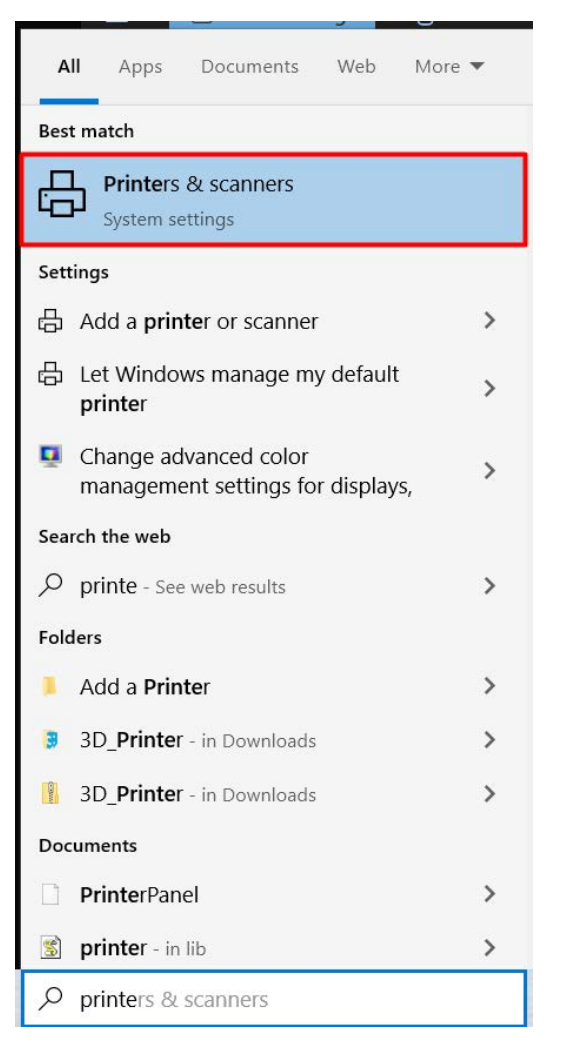

## Step 2: Select 'Add a printer or scanner'

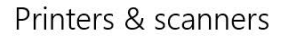

Add printers & scanners

| +     | Add a printer or scanner                     |
|-------|----------------------------------------------|
| Print | ers & scanners                               |
| ß     | Adobe PDF                                    |
| ß     | Fax                                          |
| ₿     | Hewlett-Packard HP LaserJet P2035<br>Offline |
| ß     | Hewlett-Packard HP LaserJet P2035 (Copy 1)   |
| ð     | Microsoft Print to PDF                       |
| Ð     | Microsoft XPS Document Writer                |
| ₿     | OneNote (Desktop)                            |
| ð     | OneNote for Windows 10                       |
| 品     | RICOH MP 5055 [58387933B521]<br>Out of paper |

## Step 3: Select the Printer You Want to Add

品

RICOH MP 6055 Printer, Scanner

| _ | 1 |
|---|---|
|   |   |
|   | - |

3rd Floor Copier A Printer, Scanner

|     | Г | ٦. |
|-----|---|----|
| F   | _ | -  |
| 1.3 | - |    |

3rd Floor Copier B Printer, Scanner

| -1 | - | - | ř. |
|----|---|---|----|
| _  |   |   | _  |
| ٠. | 2 | 1 |    |
|    |   |   |    |

2nd Floor Copier Printer, Scanner

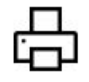

Main Office Copier B Printer, Scanner

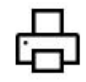

Main Office Copier A Printer, Scanner

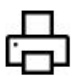

RICOH Aficio MP 171 Printer, Scanner

## Step 4: Click 'Add device'

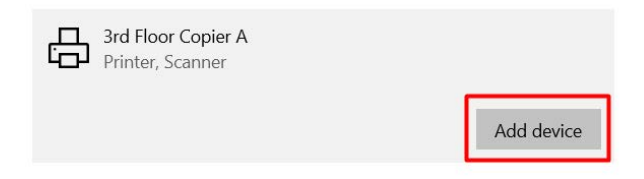

You should now see the added printer as an option when you print. It may have a different name. Something like: RICOH ... in that case just print to the RICOH device. It should be the right one.